## <sub>ドライブレコーダー360</sub> アップデートの手順

## PCを使用する場合

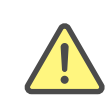

ご確認ください。

※アップデートには「Windows 8」以降の PC をお使いください。
※必ず以下の手順に従ってアップデート作業を行ってください。本製品やSDカードが破損する恐れがございます。
※MacはPCビューワーに対応しておりません。

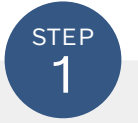

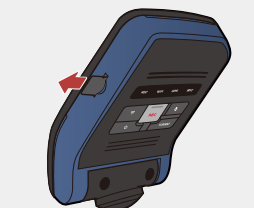

本製品の電源を切り、microSDカードを取り外します。 ※電源の切り方、microSDカード取り外しの手順に関しましては取扱説明書を

 STEP
 2

 取り外したmicroSDカードを付属のSDカード

 アダプターまたはお手持ちのSDカードリーダー

を使用してPCに挿入してください。

micro SD PC

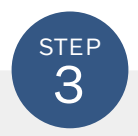

本製品のダウンロードページから「最新アップデートデータ」をダウンロードしてください。

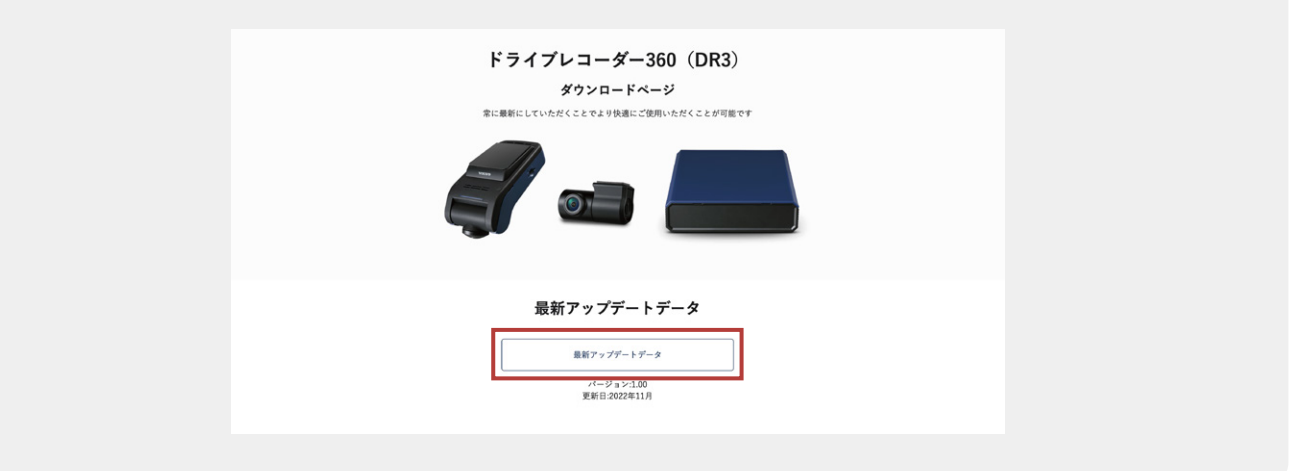

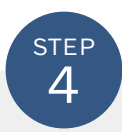

## ダウンロードしたデータを解凍し、フォルダ内の「DR360\_firmware\_vO.OO.dat」のファイルをmicroSDカード内にコピーしてください。

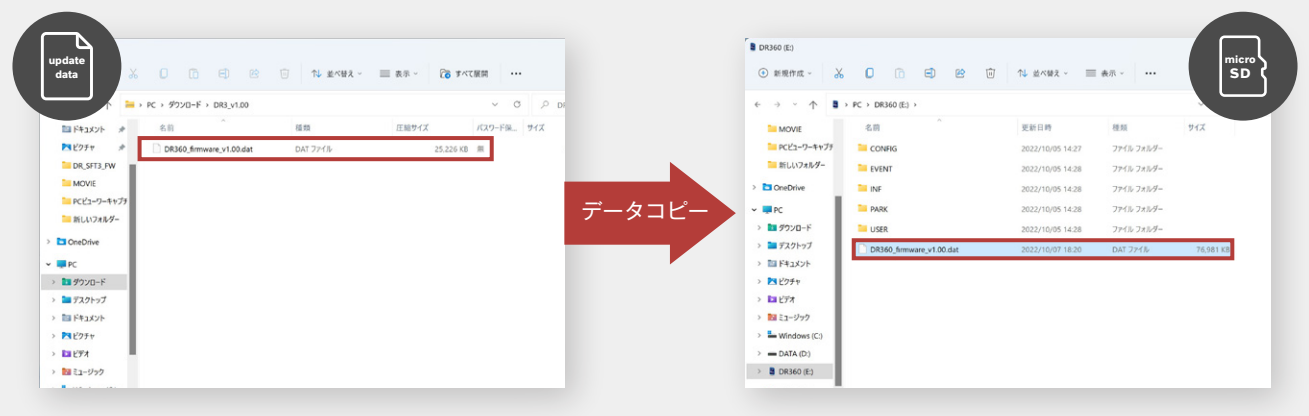

解凍されたファイル

microSDカード内のデータ

※microSDカードには上記以外のデータは入れないでください。
※コピー中にはmicroSDカードを抜かないでください。破損の原因となります。
※本製品をアップデートすることで以前のデータが消えることはございませんが、念のためにPCに動画データのバックアップを取ることを推奨いたします。。

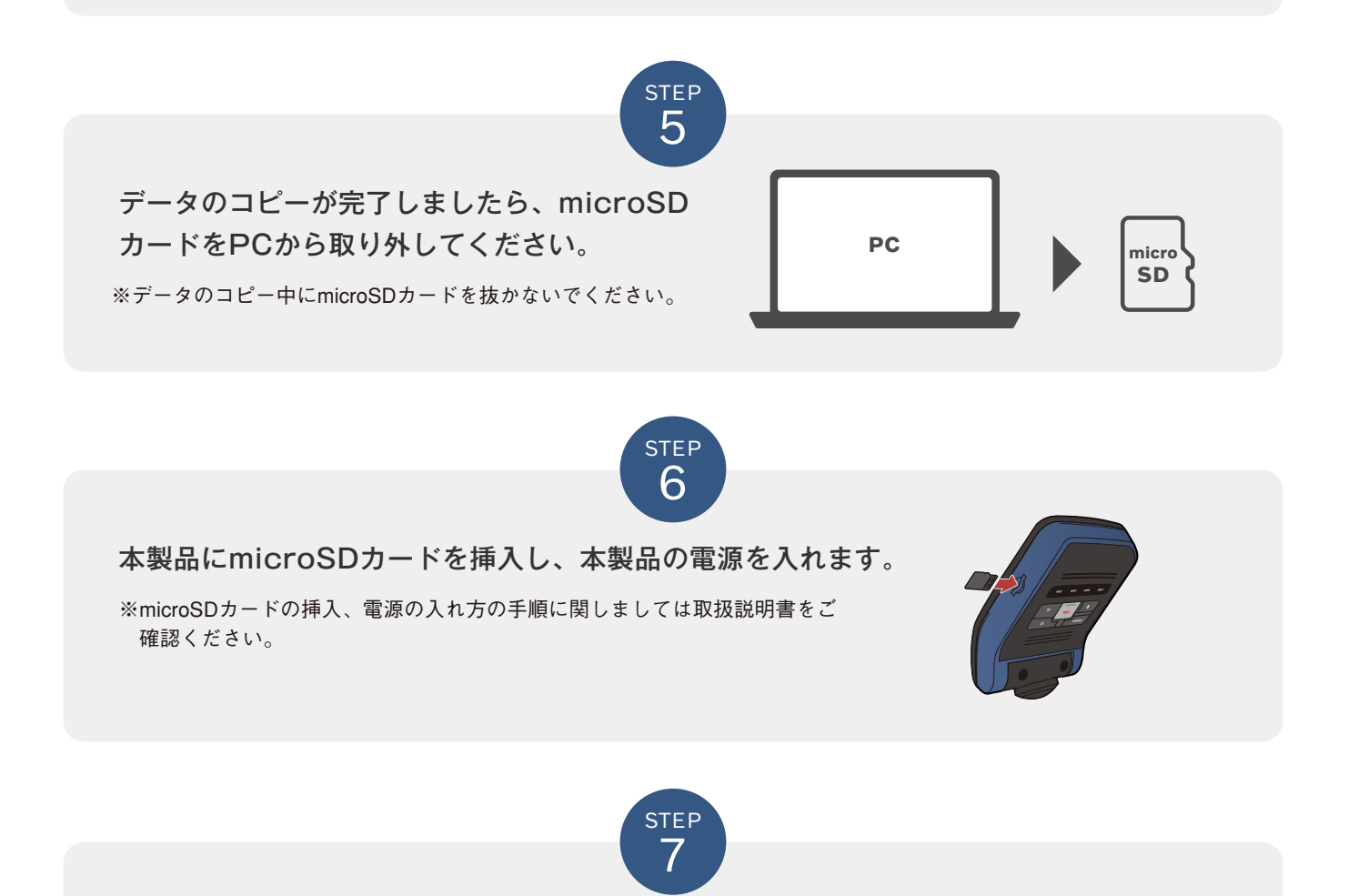

本製品起動後、「ファームウェアをアップグレードします。電源を切らないでください。」 のアナウンスが流れ、自動アップデートが開始されます。約1~2分後に「常時録画を開始 します。」のアナウンスが流れたら、アップデート完了です。

※アップデート中はお車のアクセサリー電源を切らないでください。

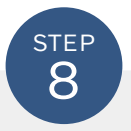

アップデート完了後は、本製品の音声録音ボタン(●)を 5秒間長押しして、システムを初期化してください。

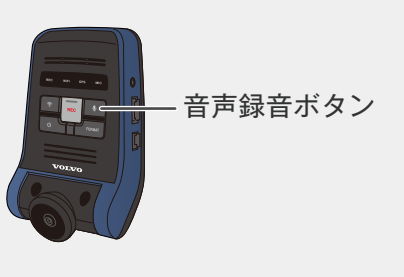

## 現在のバージョンの確認方法

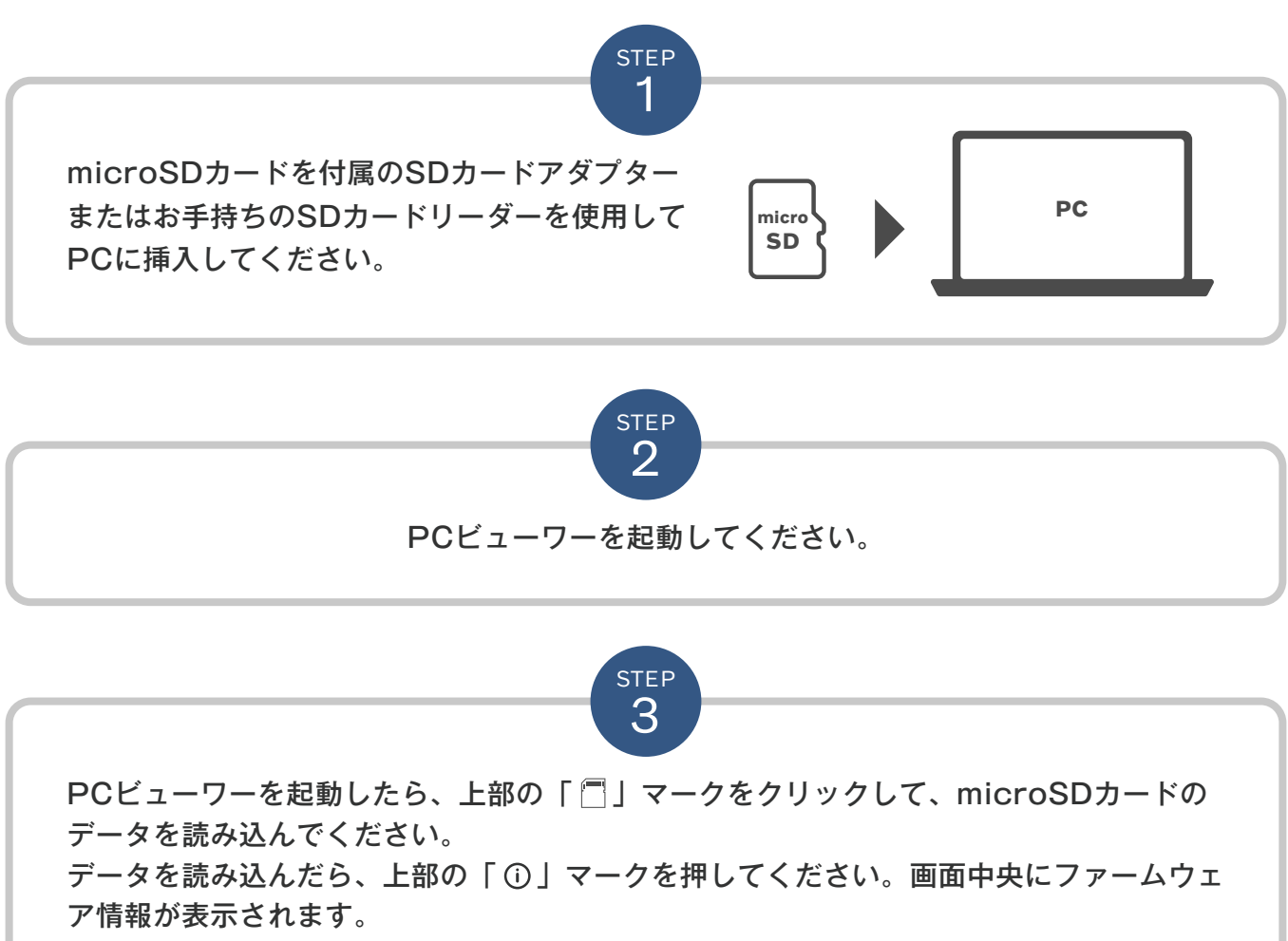

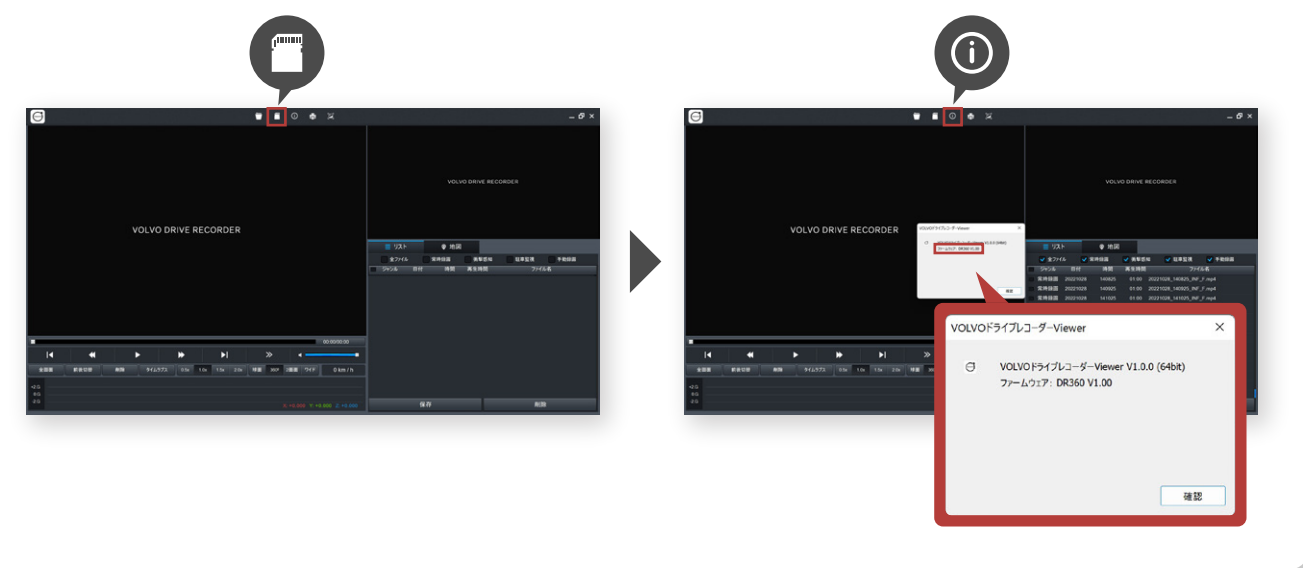